## Cara Menjalankan Program

- 1. Instal Appserv-win32-2.6.0
- 2. Instal Macromedia Dreamweaver 8
- 3. Pastikan database sudah tersedia
- 4. Jalankan apache start dan MySQL start
- 5. Kemudian jalankan program pada localhost
- 6. Untuk dapat masuk pada aplikasi ini harus melakukan proses login terlebih dahulu
- 7. Setelah masuk ke halaman utama maka :
  - a) Admin dapat melakukan penginputan data yaitu berupa data siswa, data guru, data tema, data aspek, data kehadiran, data kelas, dan data semester serta laporan dari keseluruhan.
  - b) Guru dapat menginputkan nilai siswa yang di ajarnya.
  - c) Siswa dapat melihat hasil belajar siswa dalam satu semester yaitu berupa bentuk rapor hasil belajar.
  - d) Kepala sekolah dapat melihat laporan belajar seluruh siswa.